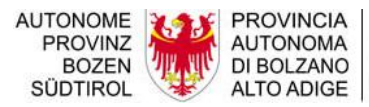

Ripartizione Libro fondiario, Catasto fondiario e urbano

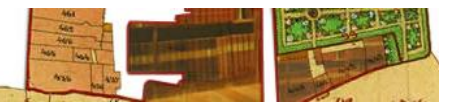

## ISTRUZIONI PER L'INSTALLAZIONE DI PREGEO 9.02 PER WINDOWS 7

(aggiornamento di una versione precedente)

In Windows 7 viene consigliato di **NON** installare Pregeo nella cartella C:\Programmi (C:\Program Files). Se la versione precedente di Pregeo è stata installata in quella directory allora è necessario andare nella cartella di installazione (probabilmente C:\Program Files \Pregeo 9.0 RTAA oppure C:\Program Files (x86)\Pregeo 9.0 RTAA) e copiare la cartella **Data** in una cartella temporanea, allo scopo di avere tutti i dati personali anche dopo la nuova installazione.

Attenzione: Per eseguire la presente procedura è necessario disporre dei privilegi di amministrazione della macchina e deve essere installato **MapWinGIS**. Se è stato utilizzato Pregeo questo prodotto è sicuramente installato, se no bisogna scaricare il pacchetto dal sito di Pregeo su OpenKat ed installarlo prima di partire con i passi sotto elencati.

1. premere l'iconetta di Windows in basso a sinistra, selezionare "All Programs", "*Pregeo* 9.0 RTAA" e "Disinstalla"

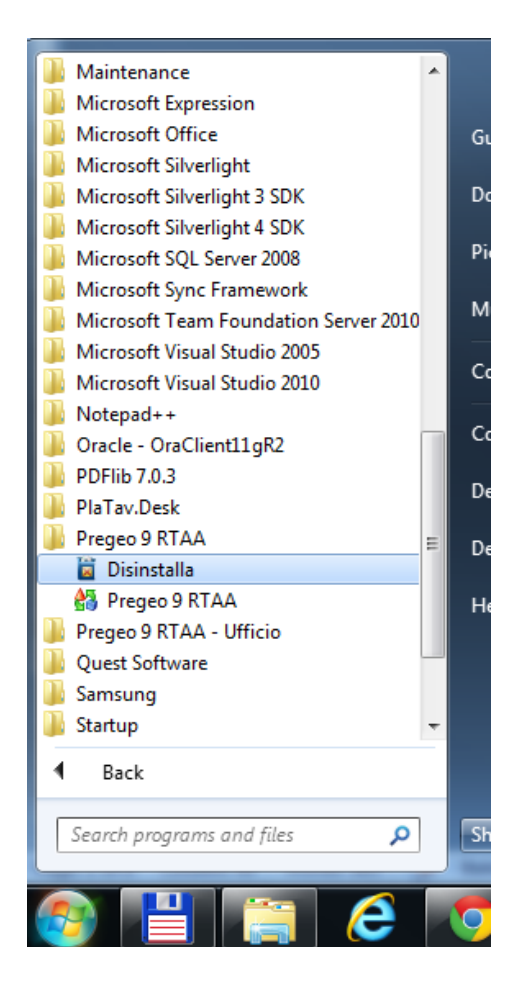

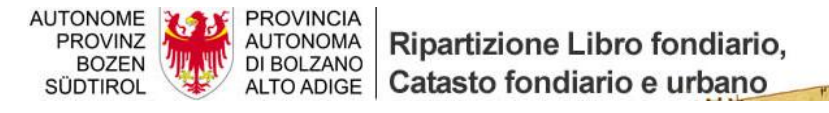

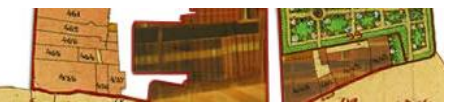

2. selezionare la funzione "Rimuovi Pregeo 9.0 RTAA" e premere "Fine"

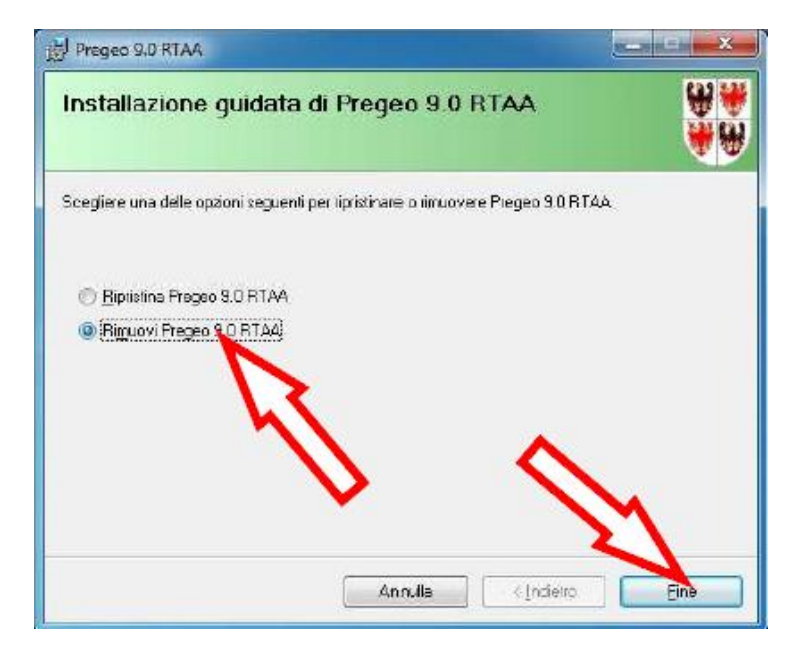

3. alla conclusione della procedura di rimozione premere "Chiudi"

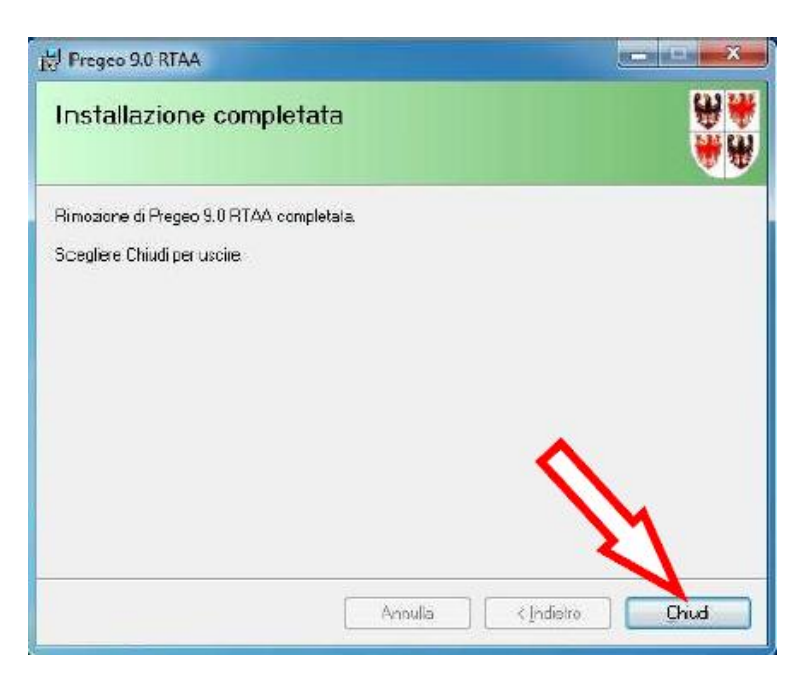

4. accedere al sito internet di OpenKat <u>http://www.catastobz.it/pregeo\_9\_bz\_ita.htm</u> e scaricare sul proprio PC, in una cartella temporanea, il pacchetto al punto 2 (*Pacchetto di installazione di Pregeo 9.02*)

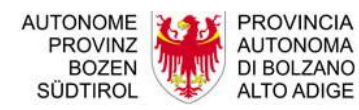

AUTONOMA DI BOLZANO ALTO ADIGE Catasto fondiario e urbano

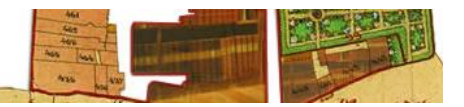

5. selezionare il file scaricato, premere il pulsante destro del mouse e selezionare "*Estrai tutto*..."

| 5trumenti ?          |                                                                                                    |                      |
|----------------------|----------------------------------------------------------------------------------------------------|----------------------|
| Cerca 💫 Cartelle 🚦   | <b>III</b> *                                                                                                 |                      |
|                      |                                                                                                    | 💌 🋃 Vai              |
| Nome 🔺               | Dimensione Tipo                                                                                              | Data ultima modifica |
| i setup_pregeo_9.zip | 51.580 KB Cartela compressa<br>Apri<br>Cerca<br>Esplora<br>Estrai tutto<br>Scansione alla ricerca d<br>7-Zip | 20/12/2011 17.12     |
|                      | Apri con<br>PSPad<br>PSPad HEX<br>PSPad TextDiff                                                             |                      |
|                      | Invia a 💦 🕴                                                                                                  | •                    |

6. selezionare una cartella temporanea e premere "Estrai"

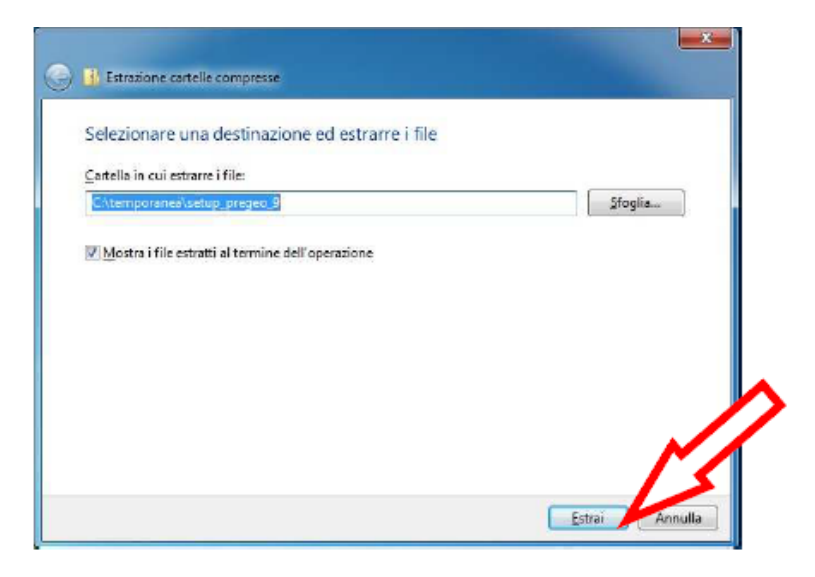

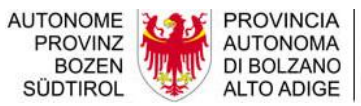

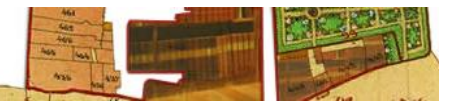

7. dalla finestra che appare fare doppio clic veloce sul file "*setup.exe*" e premere il pulsante destro del mouse e selezionare "Esegui come amminstratore - ATTENZIONE, per eseguire questo punto è necessario che il PC sia CONNESSO A INTERNET

|                    |                                         |                                                     |                      | 1          |  |
|--------------------|-----------------------------------------|-----------------------------------------------------|----------------------|------------|--|
| 🖉 🔒 🖡 Computs      | er + Discolocale (C:) + temperariae + a | e Congeng quite                                     | · · · Cantar Setting | prepris 9  |  |
| Organitza 🔹 🗎 Apri | Masterizza Nuova cartella               |                                                     |                      | 10.0       |  |
| 🚖 Preferiti        | Neme                                    | Littima modifica                                    | Tipo                 | Dimensione |  |
| E Desktop          | 🎍 dotnetk                               | 19/12/2011 12:52                                    | Cartella di file     |            |  |
| Download           | MDAC28                                  | 19/12/2811 12:51                                    | Cartella di file     |            |  |
| Risorse recenti    | Report/iewer                            | 10/12/2011 12:51                                    | Cartalla di file     |            |  |
|                    | WindowsInstaller3_1                     | 19/12/2811 12:53                                    | Cartella di file     |            |  |
| Raccolte           | HT.PGE.Setup                            | 07/06/2011 10:56                                    | Pacchette di Wind.,  | 12.962 KB  |  |
| Decumenti          | 🖏 setup                                 | Apri<br>Attive/Disattive icor                       | se firme digitali    | FF9 68     |  |
| Musica             |                                         | Esegui come amministratore                          |                      |            |  |
| Maso Naso          |                                         | Risoluzione dei problemi relativi alla constitutità |                      |            |  |
| re Computer        |                                         | Open with Generic E                                 | ditor                |            |  |
| Disco Incale (C:)  |                                         | Goen with Hey Edito                                 |                      |            |  |
| Disce locale (D:)  |                                         | Calculate Heath Value                               |                      | ~ ~        |  |

8. premere "Avanti>" nelle schermate successive

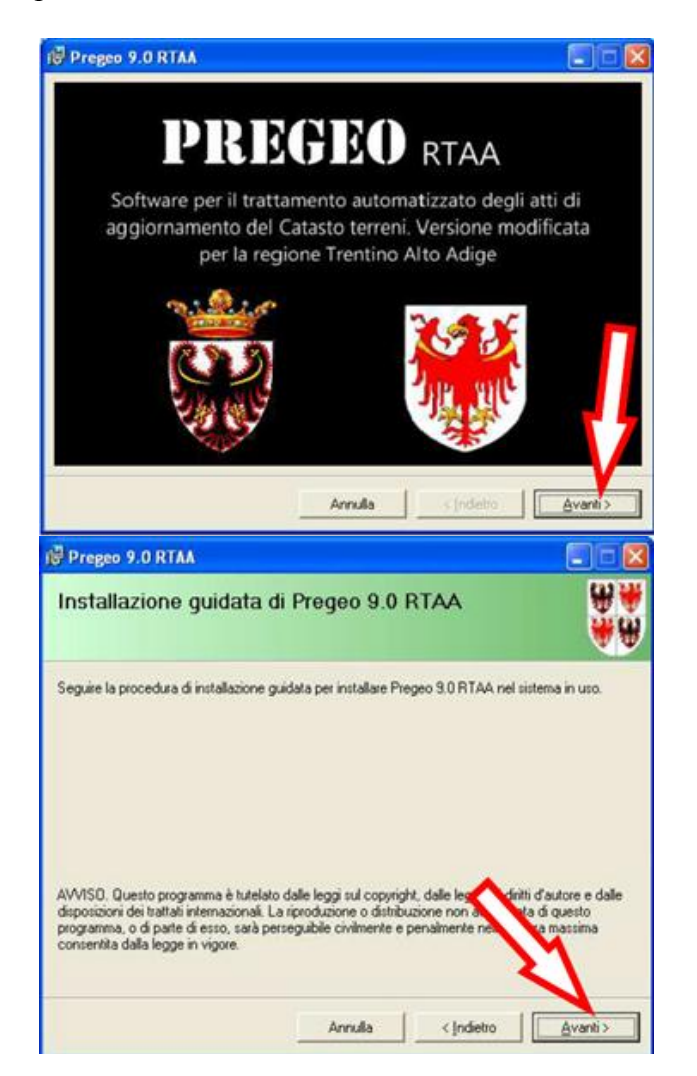

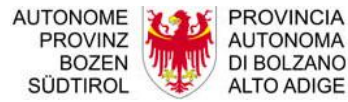

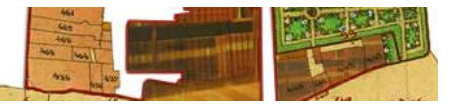

9. Selezionare la cartella d'installazione. Come descritto all'inizio di questo documento viene consigliato di **NON** installarlo sotto **Programmi**.

| IV Fregeo 9.0 RTAA                                                                                                    | X-                               |
|----------------------------------------------------------------------------------------------------|----------------------------------|
| Selezione cartella di installazione                                                                                                    | <b>*</b> E                       |
| Pregeo S.O. RTAA verrà installaro nella carteta seguente.<br>Per utilizzare questa cartella, scogliere Avanti. Per scogliere un'<br>oppure scogliere Stoglia. | alira caitella, specificaine una |
| artella:                                                                                                    |                                  |
| C:\Program Files\Pregeo 9.0 BTAA\                                                                                                    | 51 <u>o</u> gia                  |
|                                                                                                    | Spazie richiesto su disco        |
| Installazione di Pregeo 9.0 RTAA per l'utente corrente o per t                                                                                                | utti gli uterti.                 |
| Annula                                                                                                    | < Indiano                        |

- 10. selezionare la provincia e proseguire con "Avanti>"
- 11. premere "Avanti>" per proseguire l'installazione

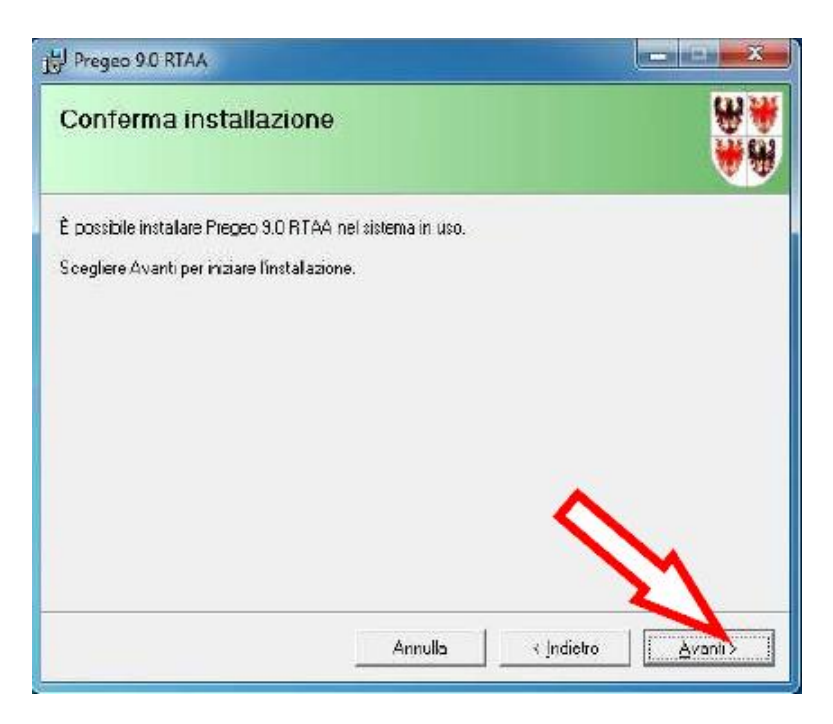

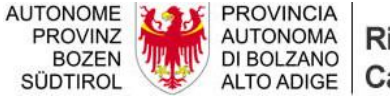

Ripartizione Libro fondiario, Catasto fondiario e urbano

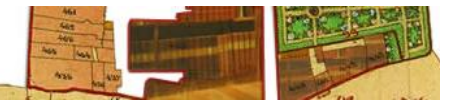

12. alla conclusione dell'installazione premere "Chiudi"

| 岃 Pregeo 9.0 RTAA                                                  |                   |                    |                |
|--------------------------------------------------------------------|-------------------|--------------------|----------------|
| Installazione completata                                           |                   |                    | <b>*</b> *     |
| Fregeo 9.0 RTAA è stato instalato.<br>Scegliere Chiudi per uscire. |                   |                    |                |
| Utilizzare Windows Updale per veiificare l'e:                      | sistenza di aggir | omamenti cin       | NET Framework. |
|                                                                    | Annula            | < <u>I</u> ndistro | Chiudi         |

13. per essere certi che l'installazione si è conclusa con successo deve comparire il presente messaggio. Se non compare vuol dire che MapWinGIS non è stato installato. In questo caso bisogna disinstallare Pregeo e installare MapWinGIS che si può scaricare direttamente dal sito OpenKat.

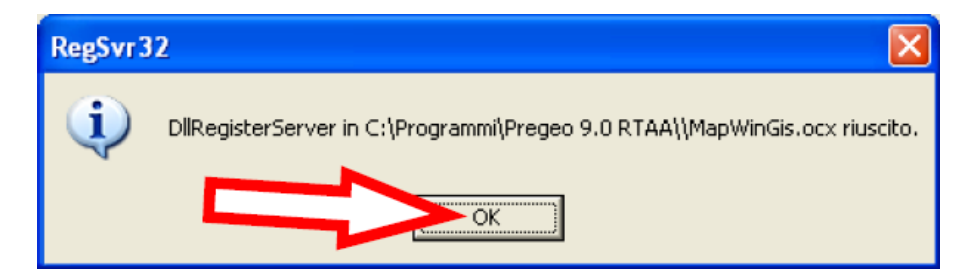

14. premere "*OK*", a questo punto sul desktop sarà disponibile l'icona di Pregeo 9.02

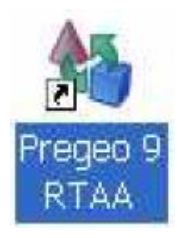

15. Se la directory di installazione è cambiata copiare e sovrascrivere la cartella **Data** contenente i file Data.mdb e Taf.mdb all'interno della nuova directory di installazione.